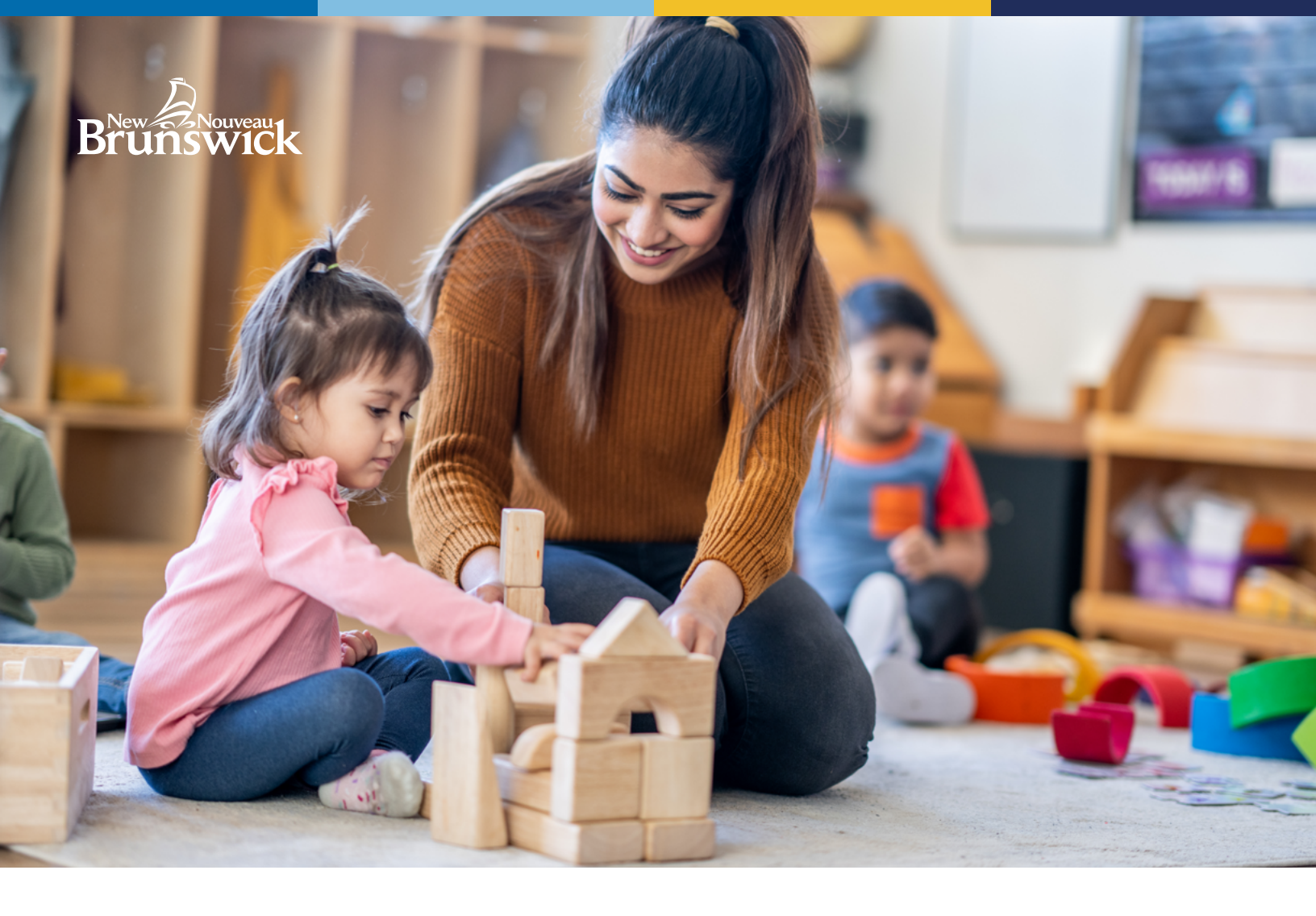

# Subventions pour parents pour les établissements désignés

# GUIDE ÉTAPE PAR ÉTAPE POUR LES FAMILLES

Le programme de subvention pour parents aide les familles en leur apportant un soutien financier pour couvrir les frais de garderie éducatives dans un établissement de garderie éducative désignée.

Ce programme offre des services de garde gratuits aux familles dont le revenu annuel du ménage brut total est inférieur ou égal à 37 500 dollars pour leurs enfants d'âge préscolaire âgés de cinq ans ou moins. Le montant de la subvention est basé sur une échelle mobile (entre 37 501 et 80 000 dollars) et est déterminé en fonction du revenu annuel brut du ménage. En outre, les familles ne peuvent pas dépasser 20 % de leur revenu annuel brut pour couvrir les frais de garde pendant que leur enfant fréquente un établissement désigné.

# LA DEMANDE DE SUBVENTION EST DÉSORMAIS EN LIGNE !

À partir de juin 2024, la demande de subvention pour les parents se fera exclusivement en ligne via le Portail des parents. Le Portail des parents est le même système sécurisé que celui utilisé pour accepter l'offre d'inscription de l'établissement de garderie éducative de votre enfant.

Visitez le Portail des parents (GNB.CA/portailparents) et connectez-vous à votre compte existant ou créez un nouveau compte. Si vous vous inscrivez, un courriel vous sera envoyé pour vous demander de confirmer votre adresse courriel.

**IMPORTANT :** Lorsque vous demandez une subvention pour parents, vous devez utiliser le même compte de Portail des parents que celui que vous avez utilisé pour accepter l'offre d'inscription de l'établissement de garderie éducative de votre enfant.

Si votre enfant n'est pas encore inscrit dans un établissement de garderie éducative **désigné**, mais qu'une offre d'inscription a été émise par l'établissement, acceptez l'offre en suivant les instructions contenues dans le courriel.

Si vous pensez recevoir une offre d'inscription dans les 60 jours, vous pouvez demander une subvention pour parents, car la demande est valable pendant 60 jours. **\*Remarque :** Veillez à fournir à votre établissement de garderie éducative la même adresse courriel que celle qui est associée à votre compte sur le Portail des parents.

Si votre enfant est inscrit dans un établissement de garderie éducative non désigné, suivez les étapes pour demander le programme d'aide à la garde d'enfants par l'intermédiaire de Développement social, en appelant le 1 833 733-7835.

Une fois connecté, vous pouvez vous inscrire au programme de subvention pour parents.

## ÉTAPE 2

À partir de la page d'accueil, sélectionnez Aide financière pour les garderies éducatives, puis Demande de subvention pour les parents.

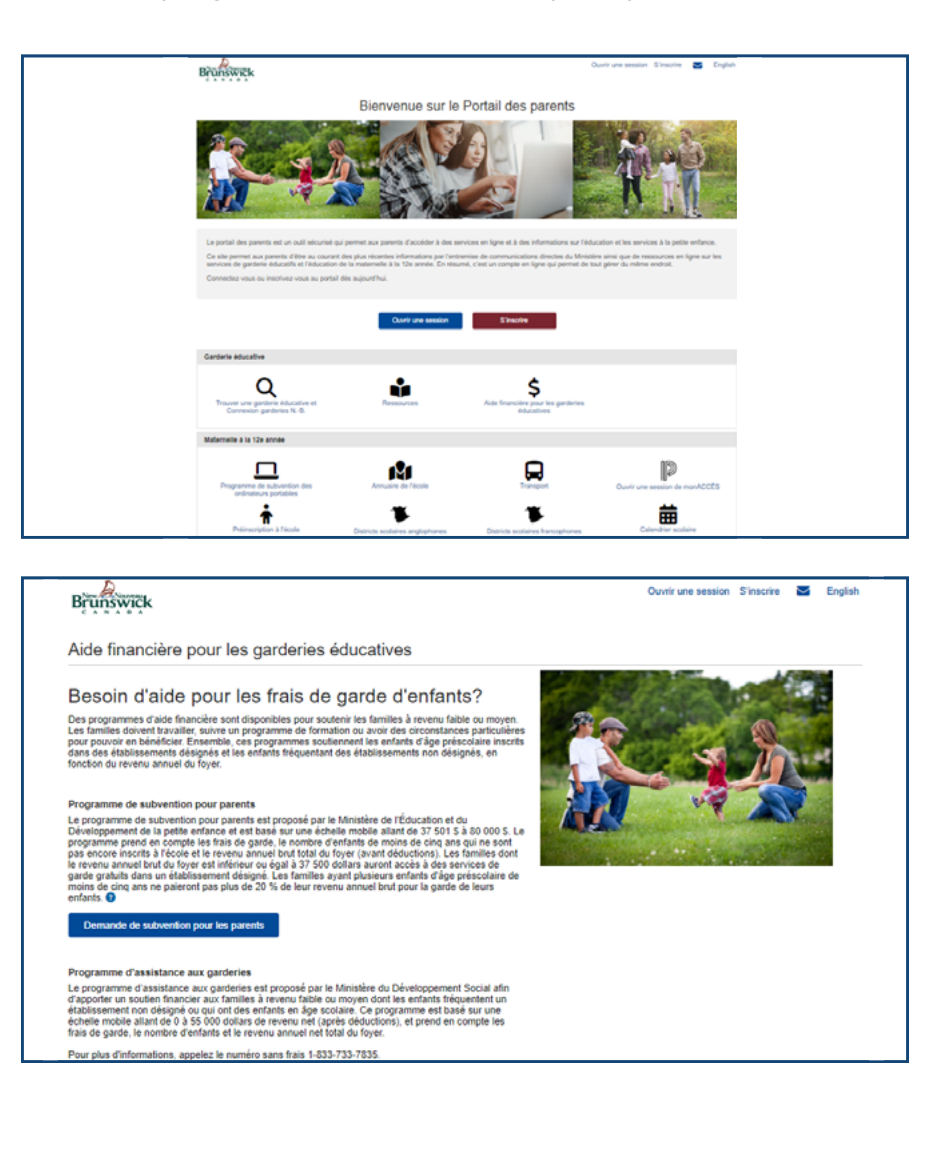

Les informations suivantes seront nécessaires pour compléter la demande :

- Noms des demandeurs
- ★ Informations de contact
- \star État civil
- Preuve du revenu du ménage
- Preuve d'emploi ou d'inscription à un programme de formation ou d'éducation, OU
- Preuve de circonstances particulières

Pour voir des exemples de ce que vous devrez fournir, sélectionnez le texte bleu sous chaque section pour plus d'informations.

Des pièces justificatives sont requises pour tous les membres de votre ménage.

Sélectionnez **Demande de** subvention pour parents.

#### ÉTAPE 4

Si vous avez déjà enregistré un enfant sur le Portail des parents, vous verrez une liste de vos enfants.

Si vous devez ajouter un autre enfant, ou si vous inscrivez votre enfant pour la première fois, sélectionnez **Ajouter un enfant** et suivez les étapes de l'inscription de votre enfant.

Une fois que tous vos enfants sont inscrits, sélectionnez **Suivant.** 

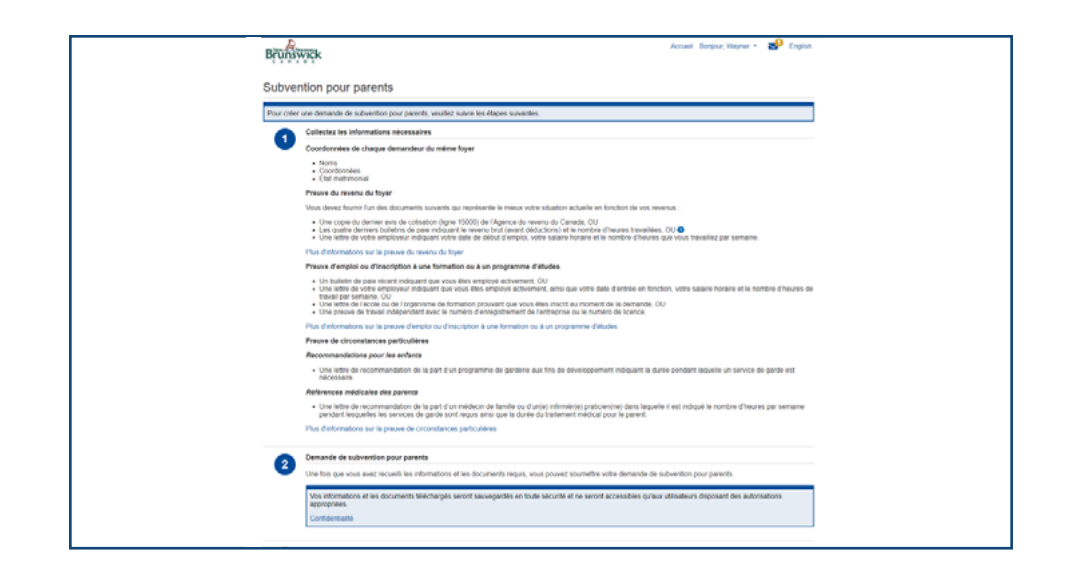

| Brunswick                             |                                                            |                               | Accueil | Bonjour, Mireille 👻 | Μ | English |
|---------------------------------------|------------------------------------------------------------|-------------------------------|---------|---------------------|---|---------|
| Subvention pour parer                 | nts                                                        |                               |         |                     |   |         |
| Veuillez-vous assurer que tous vos er | nfants sont inscrits sur la liste avant de faire une deman | de de subvention pour parents |         |                     |   |         |
| Enfant                                | Date de naissance                                          | NÉNB 🕤                        |         |                     |   |         |
| Gabriel Comeau                        | 2022-05-10                                                 |                               |         |                     |   |         |
|                                       | Ajouter un e                                               | nfant                         |         |                     |   |         |
| Suivant Annuler                       |                                                            |                               |         |                     |   |         |

Vérifiez ou ajoutez votre adresse et vos coordonnées, puis sélectionnez **Suivant.** 

|                                                                     | votre adresse et vos coordonnées                                                  | s sont correctes.          |          |           |
|---------------------------------------------------------------------|-----------------------------------------------------------------------------------|----------------------------|----------|-----------|
| Nom et courriel                                                     |                                                                                   |                            |          |           |
| Nom<br>Courriel                                                     | Desjardins, Marc<br>opedpp@gmail.com                                              |                            |          |           |
| Mise à jour du n                                                    | Changer le courriel                                                               |                            |          |           |
| Adresse                                                             |                                                                                   |                            |          |           |
| Adresse civique                                                     | 250 KING ST<br>FREDERICTON NB<br>E38 9M9                                          |                            |          |           |
| Adresse postale                                                     | L'adresse postale est la même o                                                   | que l'adresse civique.     |          |           |
| Mise à jour de l'                                                   | adrosso                                                                           |                            |          |           |
| Numéros de télép                                                    | hone                                                                              |                            |          |           |
|                                                                     | Type                                                                              | Numéro                     |          |           |
|                                                                     |                                                                                   |                            |          |           |
| Primaire                                                            | Résidence                                                                         | (506) 555-6247             | Modifier | Supprimer |
| Primaire<br>Ajoutor un nume                                         | Résidence<br>ro de taláphone                                                      | (506) 555-6247             | Modifier | Supprimer |
| Primite<br>Ajouter un nume                                          | Résidence<br>ro de titiliphone<br>unication souhaitée                             | (506) 555-6247             | Modifier | Supprimer |
| Pressee<br>Ajouter un nume<br>Langue de comm<br>Quelle est votre la | Résidence<br>to de KMghone<br>unication souhaitée<br>ungue de communication souha | (506) 555-6247<br>Iidee? * | Modiler  | Supprimer |

## ÉTAPE 6

Complétez les informations requises pour le demandeur principal, ainsi que pour le demandeur secondaire, le cas échéant, puis sélectionnez **Suivant.** 

| Domandours             | Informations s                         | ur le demandeur principal                                                             |  |  |
|------------------------|----------------------------------------|---------------------------------------------------------------------------------------|--|--|
| Documents du demandeur | Nom                                    | Marc Desjardins                                                                       |  |  |
| Résumé                 | Courriel                               | opedpp@gmail.com                                                                      |  |  |
|                        | Numéro de<br>téléphone                 | (506) 555-6247                                                                        |  |  |
|                        | Adresse                                | 250 KING ST<br>FREDERICTON NB<br>E3B 9M9                                              |  |  |
|                        | Quel est votre st<br>Célibataire       | atut matrimonial actuel ?*                                                            |  |  |
|                        | O Marié(e) / unic                      | n libre                                                                               |  |  |
|                        | Otvorcó(o) / Set                       | (o)                                                                                   |  |  |
|                        | Lequel des élém<br>Veullez choisr tout | ents suivants décrit le mieux votre situation ? *<br>es les réponses qui s'appliquent |  |  |
|                        | Employé(e)                             |                                                                                       |  |  |
|                        | Dans le cadre                          | d'une formation ou d'un programme d'enseignement                                      |  |  |
|                        | Raison módica                          | lo                                                                                    |  |  |
|                        |                                        | on o en programme approare                                                            |  |  |
|                        | Prócódont                              | Suivant Annulor                                                                       |  |  |
|                        | Sauvegarder et la                      | miner plus tard                                                                       |  |  |
|                        | Supprimer la den                       | ento                                                                                  |  |  |

| Prénom *                                                  |                                                                       |
|-----------------------------------------------------------|-----------------------------------------------------------------------|
|                                                           |                                                                       |
| Nom de famille *                                          |                                                                       |
|                                                           |                                                                       |
| Courriel *                                                |                                                                       |
|                                                           |                                                                       |
| Numéro de téléphone *                                     |                                                                       |
| (506) 555-1234                                            |                                                                       |
| Quelle est la langue de :<br>O Anglais                    | service préférée du deuxième demandeur? *                             |
| Français                                                  |                                                                       |
| Lequel des éléments su<br>Veuillez choisir toutes les rép | ivants décrit le mieux votre situation ? *<br>ponses qui s'appliquent |
| Employé(e)                                                |                                                                       |
| Dans le cadre d'une fo                                    | ormation ou d'un programme d'enseignement                             |
| Raison médicale                                           |                                                                       |
| Recommandation d'un                                       | a programme approuvé                                                  |
|                                                           |                                                                       |

Téléchargez tous les documents pertinents. Vous devez **choisir un type de document** dans le menu déroulant, puis **choisir un document à télécharger** à partir de votre ordinateur ou de votre appareil mobile. Le document apparaîtra dans la liste des documents téléchargés à l'écran.

Une fois que tous les documents requis ont été téléchargés, cliquez sur **Suivant.** 

## ÉTAPE 8

Examinez le résumé de la demande et les documents justificatifs pour vous assurer qu'ils sont exacts et complets. Les documents manquants peuvent retarder l'évaluation de votre demande.

Lisez attentivement la section **Déclaration et consentement,** cochez la case indiquant que vous acceptez les conditions ci-dessus, puis apposez votre signature électronique en inscrivant votre nom dans la case de signature

Sélectionnez **Soumettre la demande**.

| Demandeurs                       | Mireille Comeau                                                                                                    |
|----------------------------------|----------------------------------------------------------------------------------------------------|
| Documents du demandeur<br>Résumé | Veuilez fournir les documents suivants pour Mreille Comeau:<br>Employéh)<br>- Preux émploi, Talon de pale récent, OU Lettre de l'employeur<br>- Preuxe de flavail indépendant |
|                                  | Veuillez sélectionner un type de document *                                                                                                    |
|                                  | - Sélectionnez V                                                                                                    |
|                                  | Choisissez un document à lélécharger                                                                                                    |
|                                  |                                                                                                    |
|                                  | Documents téléchargés                                                                                                    |
|                                  | Aucun document n'a élé klickhargé pour les demandeurs                                                                                                    |
|                                  | Précédent Suivant Annufer                                                                                                    |
|                                  | Sauvegarder et terminer plus tard                                                                                                    |
|                                  | Supprimer la demande                                                                                                    |

| Demandeurs                       | Demandeur(s)                                                                   |                                              |                                       |                        |
|----------------------------------|--------------------------------------------------------------------------------|----------------------------------------------|---------------------------------------|------------------------|
| Documents du demandeur<br>Résumé | Nom<br>Statut marital<br>Situation actuelle                                    | Mireille Comeau<br>Célibataire<br>Employé(e) |                                       |                        |
|                                  | Documents du de                                                                | emandeur                                     |                                       |                        |
|                                  | Demandeur                                                                      |                                              | Type de document                      | Titre du document      |
|                                  | Mireille Comeau                                                                |                                              | Preuve d'emploi                       | Preuve d'emploi pdf    |
|                                  | Mireille Comeau                                                                |                                              | Preuve de revenu                      | Avis de cotisation.pdf |
|                                  |                                                                                |                                              |                                       |                        |
|                                  | Enfant<br>Nom                                                                  |                                              | Date de naissance                     |                        |
|                                  | Enfant<br>Nom<br>Gabriel Comeau                                                |                                              | Date de naissance<br>2022-05-10       |                        |
|                                  | Enfant<br>Nom<br>Gabriel Comeau<br>Plus de détails sur la                      | subvention pour paren                        | Date de naissance<br>2022-05-10       |                        |
|                                  | Enfant<br>Nom<br>Gabriel Comeau<br>Plus de détails sur la<br>Informations supj | subvention pour parer                        | Date de naissance<br>2022-05-10<br>ts |                        |

| Déclaration et consentement         Je déclare être le tuteur légal de tous les enfants pour lesquels je demande une aide financière.         Je déclare que les informations fournies sont exactes à notre connaissance. Aucune information requise n'a été omise ou dissimulée délibérément.         Je consens à ce que le ministère de l'Éducation et du Développement de la petite enfance partage les renseignements confidentieis inclus dans la présente demande ave les employés de Services Nouveau-Brunswick responsables de la gestion des demandes au titre du programme de subventions pour parents et que ces renseignements soint profégés à ce titre.         Je reconnais qu'il nous incombe d'aviser le ministère de l'Éducation et du Développement de la petite enfance de tout changement important dans le revenu de notre toyet.         J'accepte ces conditions et certifie que ce document constitue ma signature officielle.         Nem complet de Mireille Comeau *         Précédent       Soumettre la demande         Annuier         Sauvegarder et terminer plus tard |                                                                                                    |
|----------------------------------------------------------------------------------------------------|----------------------------------------------------------------------------------------------------|
| Je déclare être le tuteur légal de tous les enfants pour lesqueis je demande une aide financière. Je déclare que les informations fournies sont exactes à notre connaissance. Aucune information requise n'a été omise ou dissimulée délibérément. Je consens à ce que le ministère de l'Éducation et du Développement de la petite enfance partage les renseignements confidentiels inclus dans la présente demande avec les employés de Services Nouveau-Bruswick responsables de la gestion des demandes au titre du programme de subventions pour prents et que ces renseignements soient protégés à ce titre. Je consens à qui nous incombe d'aviser le ministère de l'Éducation et du Développement de la petite enfance de tout changement important dans le revenu de notre foyer. J'accepte ces conditions et certifie que ce document constitue ma signature officielle. Nom complet de Mireille Comeau * Précédent Soumettre la demande Annuler                                                                                                    | Déclaration et consentement                                                                                                    |
| Je déclare que les informations fournies sont exactes à notre connaissance. Aucune information requise n'a été omise ou dissimulée dibibérément.         Je consent à ce que le ministère de l'Éducation et du Développement de la petite enfance partage les renseignements confidentiels inclus dans la présente demande avec les employés de Services Nouveau-Brunswick responsables de la gestion des demandes au titre du programme de subventions pour parents et que ces renseignements soient protégés à ce titre.         Je reconnais qu'il nous incombe d'aviser le ministère de l'Éducation et du Développement de la petite enfance de tout changement important dans le revenu de notre toyet.         J'accepte ces conditions et certifie que ce document constitue ma signature officielle.         Nem complet de Mireille Comeau *         Précédent       Soumettre la demande         Annuier         Sauvegarder et terminer plus tard                                                                                                    | Je déclare être le tuteur légal de tous les enfants pour lesquels je demande une aide financière.                                                                                                    |
| Je consens à ce que le ministère de l'Éducation et du Développement de la petite enfance partage les renseignements confidentiels inclus dans la présente demande avec les employés de Services Nouveau-Brunswick responsables de la gestion des demandes au titre du programme de subventions pour parents et que ces renseignements soient profégés à ce titre.         Je reconnais qu'il nous incombe d'aviser le ministère de l'Éducation et du Développement de la petite enfance de tout changement important dans le revenu de notre foyer.         Jaccepte ces conditions et certifie que ce document constitue ma signature officielle.         Nom complet de Mireille Comeau *         Précèdent       Soumettre la demande         Annuler         Sauvegarder et terminer plus tard                                                                                                    | Je déclare que les informations fournies sont exactes à notre connaissance. Aucune information requise n'a été omise ou dissimulée<br>délibérément.                                                                                                    |
| Je reconnais qu'il nous incombe d'aviser le ministère de l'Éducation et du Développement de la petite enfance de tout changement<br>important dans le revenu de notre toyer.<br>J'accepte ces conditions et certifie que ce document constitue ma signature officielle.<br>Nom complet de Mireille Comeau *<br>Précèdent Soumettre la demande Annuler<br>Sauvegarder et terminer plus tard                                                                                                    | Je consens à ce que le ministère de l'Éducation et du Développement de la petite enfance partage les renseignements confidentiels<br>inclus dans la présente demande avec les employés de Services Nouveau-Brunswick responsables de la gestion des demandes au<br>titre du programme de subventions pour parentis et que ces renseignements soient protégés à ce titre. |
| Sauvegarder et terminer plus tard                                                                                                    | Je reconnais qu'il nous incombe d'aviser le ministère de l'Éducation et du Développement de la petite enfance de tout changement<br>important dans le revenu de notre foyer.                                                                                                    |
| Nom complet de Mireille Comeau *  Précédent Sournettre la demande Annuler Sauvegarder et terminer plus tard                                                                                                    | J'accepte ces conditions et certifie que ce document constitue ma signature officielle.                                                                                                    |
| Précédent Soumettre la demande Annuler<br>Sauvegarder et terminer plus tard                                                                                                    | Nom complet de Mireille Comeau *                                                                                                    |
| Précédent         Sournettre la demande         Annuler           Sauvegarder et terminer plus tard         Annuler         Annuler                                                                                                    |                                                                                                    |
| Sauvegarder et terminer plus tard                                                                                                    | Précédent Soumettre la demande Annuler                                                                                                    |
|                                                                                                    | Sauvegarder et terminer plus tard                                                                                                    |

Dans la section **Programmes et services** de votre compte sur le Portail des parents, vous verrez un résumé des détails de la demande que vous avez soumise, et vous pourrez voir l'état de votre demande.

Vous recevrez une notification par courriel lorsqu'une décision aura été prise concernant votre demande de subvention pour parents, ou si des informations supplémentaires sont nécessaires pour compléter le processus d'évaluation.

| C A N A D A             | Programmae at a                                             | anicas                          |                               |                          |                                                      |
|-------------------------|-------------------------------------------------------------|---------------------------------|-------------------------------|--------------------------|------------------------------------------------------|
| Accuel                  | Programmes et s                                             | ervices                         |                               |                          |                                                      |
| Enfanta                 | Inclure les programmes                                      | et services inactits            |                               |                          |                                                      |
| Programmes et services  | Catégorie                                                   | statut                          | Date                          | Date de ren              | ouvellement                                          |
| Profil de l'utilisateur | Demande                                                     | Source                          | 2024-05-18                    |                          | Détails                                              |
|                         | Programmes et servic                                        | es disponibles                  | ¢                             |                          |                                                      |
|                         | Trouver une garder<br>éducative et Connex<br>garderies N-B. | ie Aide finand<br>ion garderies | sière pour les<br>Léducatives | Préinscription à l'école | Programme de subvention<br>des ordinateurs portables |

## Nous sommes là pour vous aider !

Si vous avez des questions concernant le processus de candidature, veuillez nous envoyer un courriel ou nous appeler du lundi au vendredi de 8h30 à 16h30.

# Ministère de l'Éducation et du Développement de la petite enfance

1 833 221-9339 (Option 2)

EECDPortal-PortailEDPE@gnb.ca

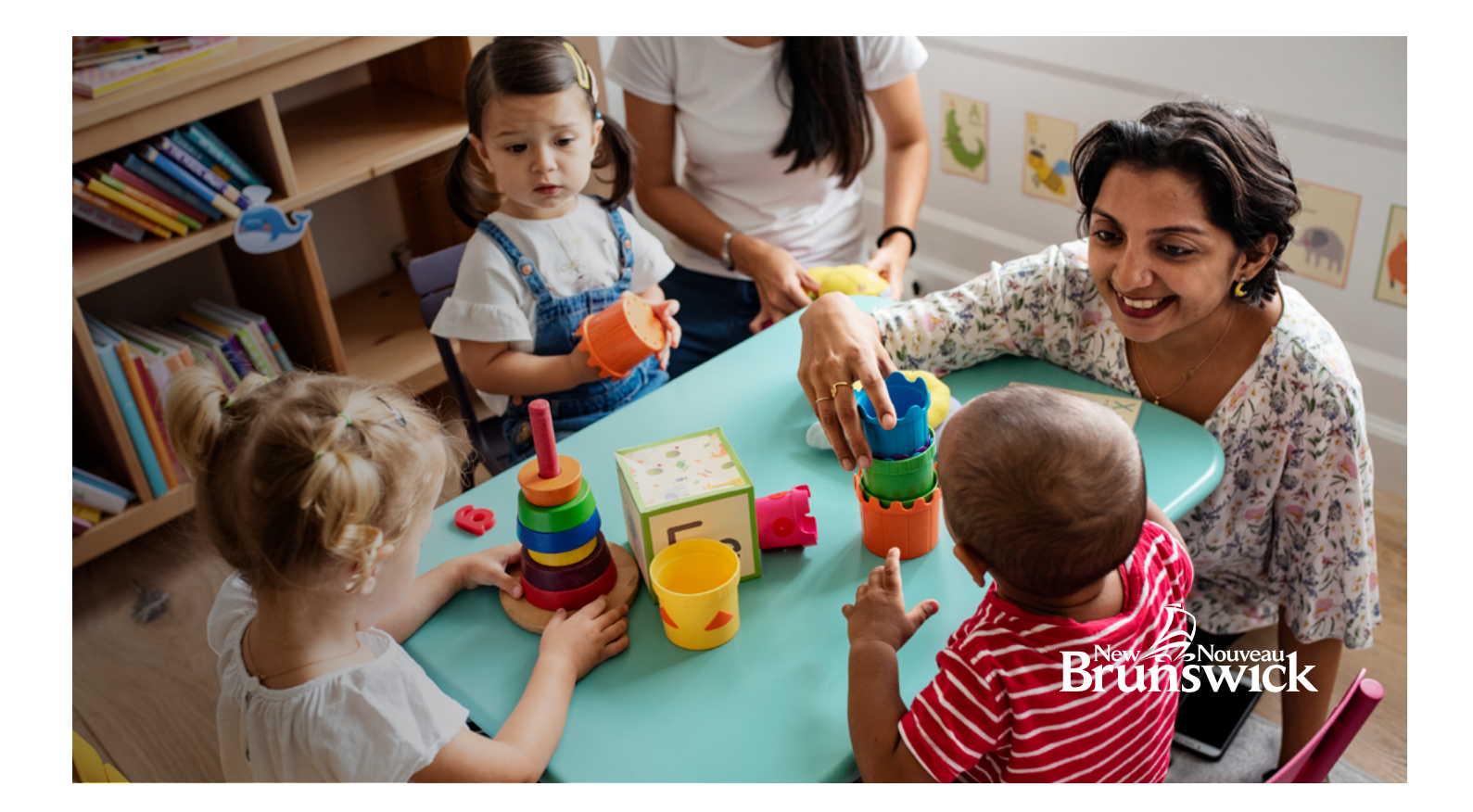